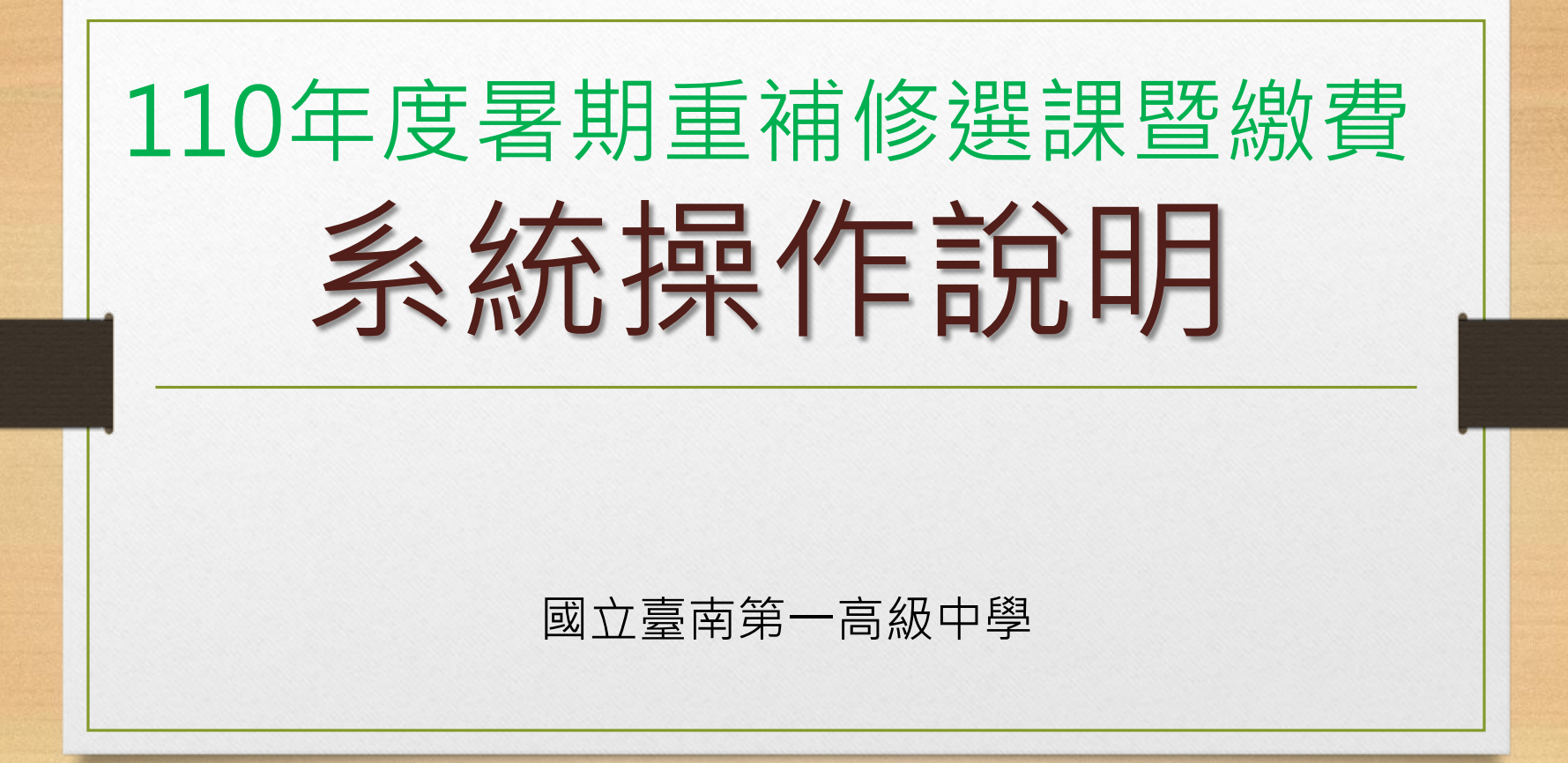

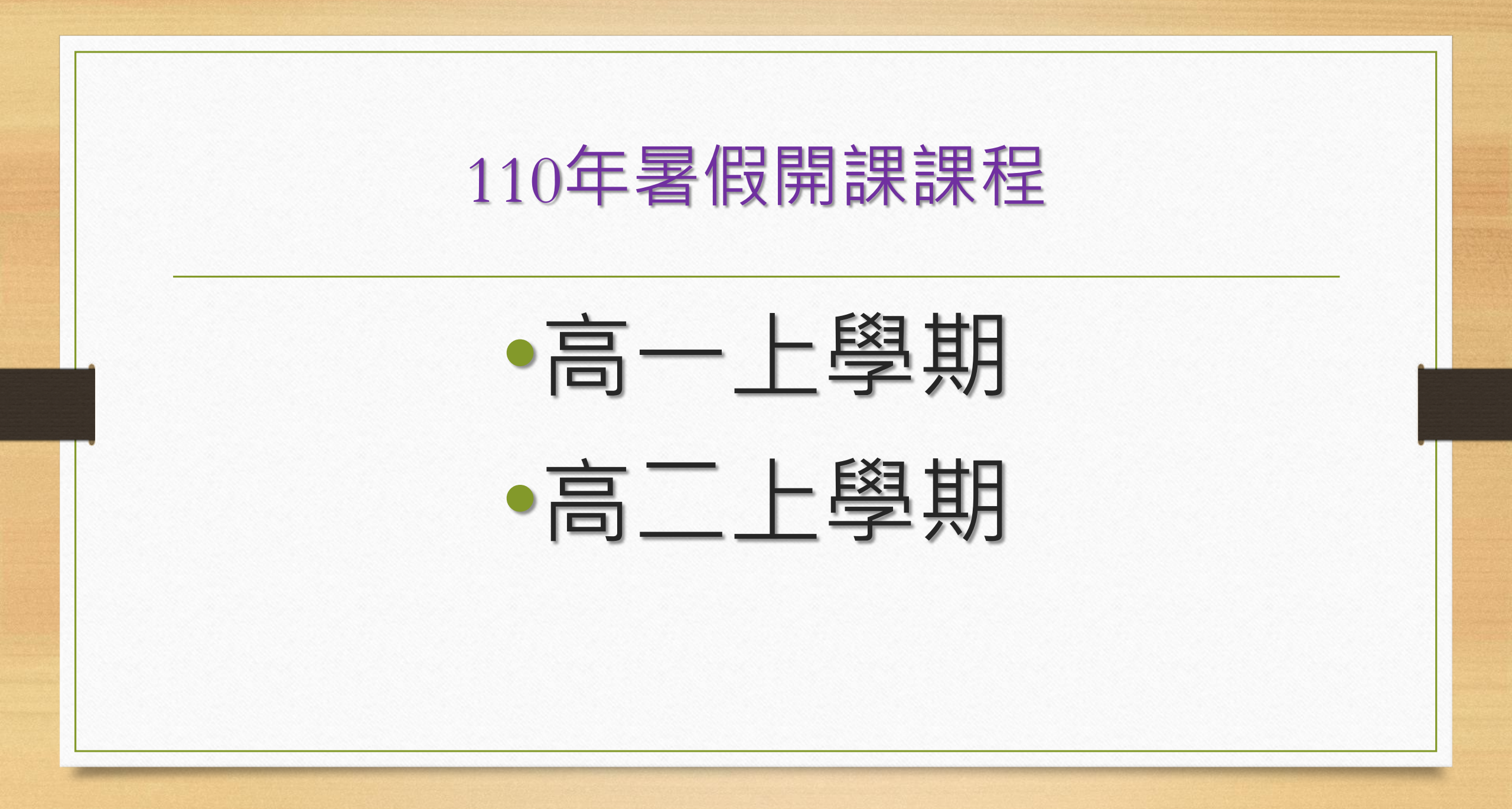

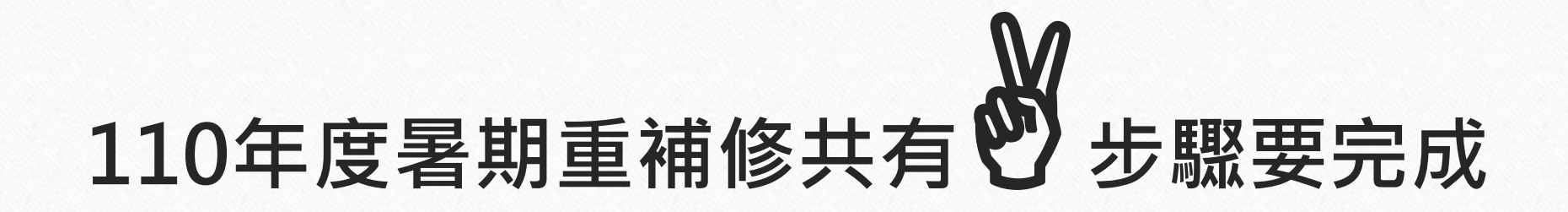

# A.重補修確認選課

110年6月18日~6月22日

B.繳費

110年6月24日~6月28日

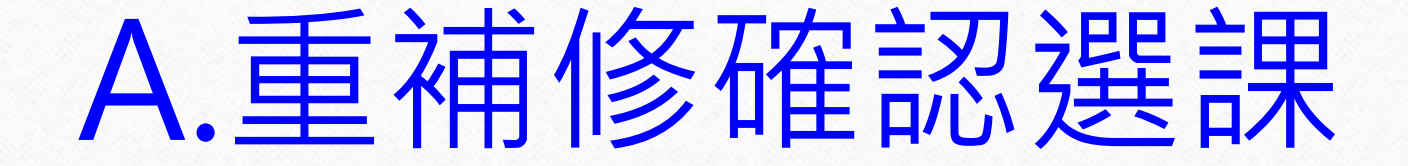

## 選課時間:110年6月18日~6月22日

## 選課步驟:共有6個步驟

# 步驟1.請輸入重補修系統網址

重補修系統網址: http://svrsql.tnfsh.tn.edu.tw/RESCOSTD/

# 步驟2.輸入帳號、密碼 帳號為【學號】,密碼與【成績查詢系統密碼】相同

|                                       | 國立臺南第一高級中學                |
|---------------------------------------|---------------------------|
|                                       | Web <i>\$41267.00</i> 2.0 |
| ERP                                   | 帳號:                       |
| E KG                                  | 密碼:                       |
| A A A A A A A A A A A A A A A A A A A | 確認 取消                     |
|                                       | 請輸入您的帳號及密碼                |
|                                       |                           |

# 步驟3.請仔細閱讀【重修公告】

重修公告

【110年度暑假學期重修/自學輔導班開課公告】

一、重要期程

(1)上網選課時間:6/18(五)~6/22(二)24:00,逾期不得選課(系統操作說明如附檔)
(2)產生繳費單繳費日期:6/24(四)~6/28(一)24:00,逾期不得繳費(6/24後,上系統列印繳費單)
二、節數費用計算
(1)該科目重修人數達15(含)人以上,開設專班,由教師專班授課,每學分開設6節課,每人每堂課

收費40元;

★例如重修【數學】4學分,開課24節,該科目收費960元。 (2)該科目重修人數未達15人,開自學輔導班,由教師指定教材,供學生自行修讀,並安排面授指

導·每學分開設3節課·每人每學分240元; ★例如重修【數學】4學分·開課12節·該科目收費960元。 三、注意事項

(1)新課綱高一上英文開設2班,新課綱高二上數學A開設3班,每班人數各有上限。(2)重修報名:欲報名同學須先於前項期限內上網完成選課及繳費,未依前述條件完成選課及繳費,

# 步驟4.請點選左側【加退選】

#### <u>重修公告</u> 加退選 選課結果查詢 <u>重修成績查詢</u>

#### 畫面會顯示出此次可以選重補修的所有科目

| <u>え</u> ず<br>課 3 | 易 名<br>欠 糸 | E 學<br>及 期 | 科目名稱          | 學<br>分 | 必<br>選修 | 開課序號           | 開班種類 | 學分費 | 額外<br>收費 | 授課教師 | 上課時段                                                                                                    | 上課<br>地點 | 開課<br>科別 | 開課<br>說明 | 已選<br>人數 | 人數<br>下限 | 人數<br>上限 | 已<br>重修 | 備註 |
|-------------------|------------|------------|---------------|--------|---------|----------------|------|-----|----------|------|----------------------------------------------------------------------------------------------------|----------|----------|----------|----------|----------|----------|---------|----|
| 1                 | 2          | F          | C00013<br>國語文 | 4      | 部定必修    | √ 000126       | 自學輔導 | 960 | 0        |      | 8/10:2-7節<br>8/11:2-7節                                                                                                    |          |          |          | 0        | 0        | 100      |         |    |
| 1                 | 1          | Ŀ          | C00021<br>英語文 | 4      | 部定必修    | <u>√000127</u> | 專班開課 | 960 | 0        |      | 7/15:7節<br>7/16:7節<br>7/21:7節<br>7/22:7節<br>7/23:7節<br>8/4:7節<br>8/5:7節<br>8/6:7節<br>8/9:1-2節<br>8/10:1-2節<br>8/11:1-2節<br>8/12:1-2節<br>8/13:1-2節<br>8/16:1-2節<br>8/17:1-2節<br>8/18:1-2節 |          |          |          | 0        | 0        | 31       |         |    |
|                   |            |            |               |        | 部定必修    | √ 000136       | 專班開課 | 960 | 0        |      | 7/15:7-8節<br>7/16:7-8節<br>7/18:1-8節<br>7/23:7-8節<br>7/24:1-6節<br>7/25:1-4節                                                                                                    |          |          |          | 0        | 0        | 31       |         |    |

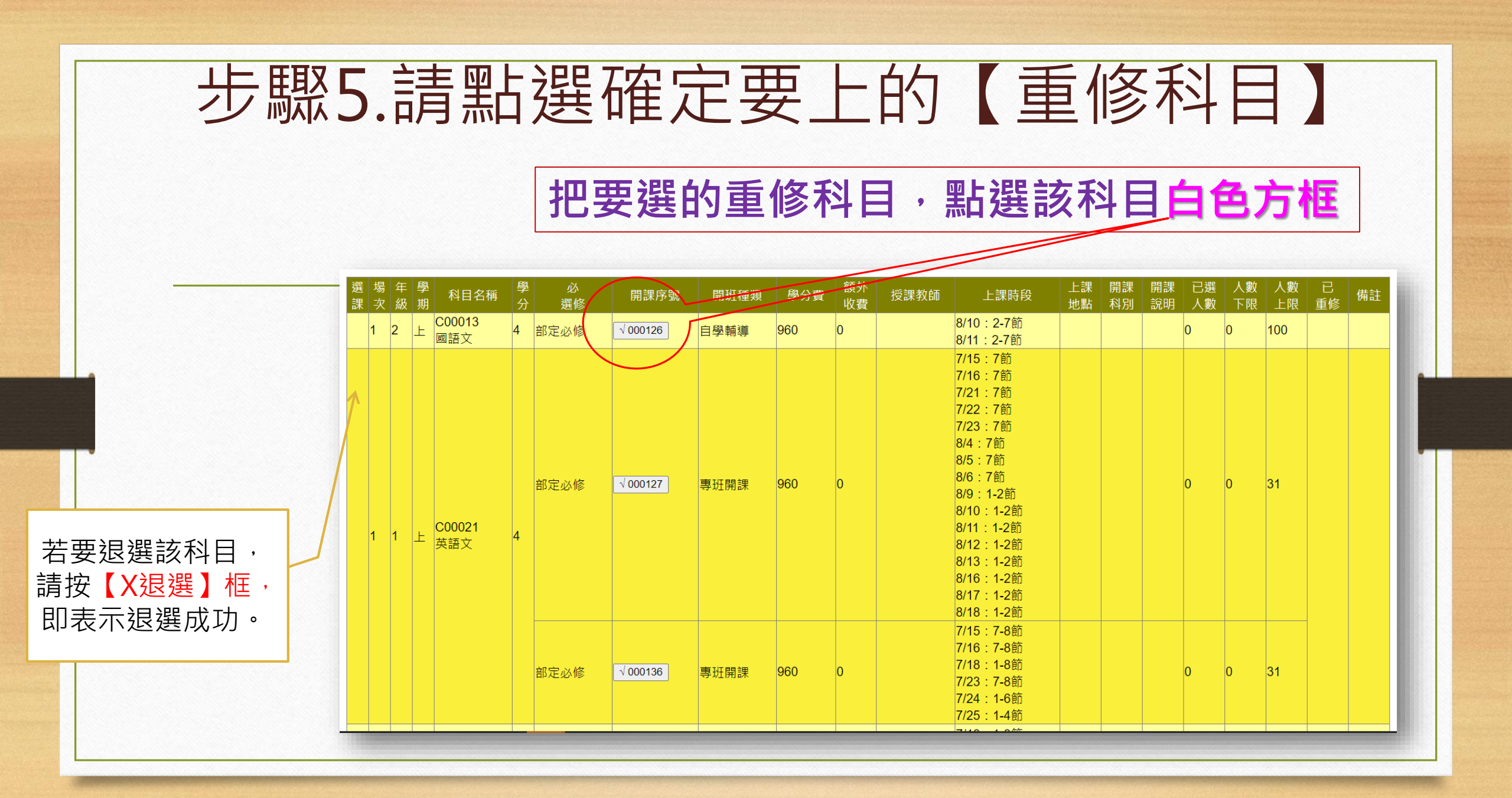

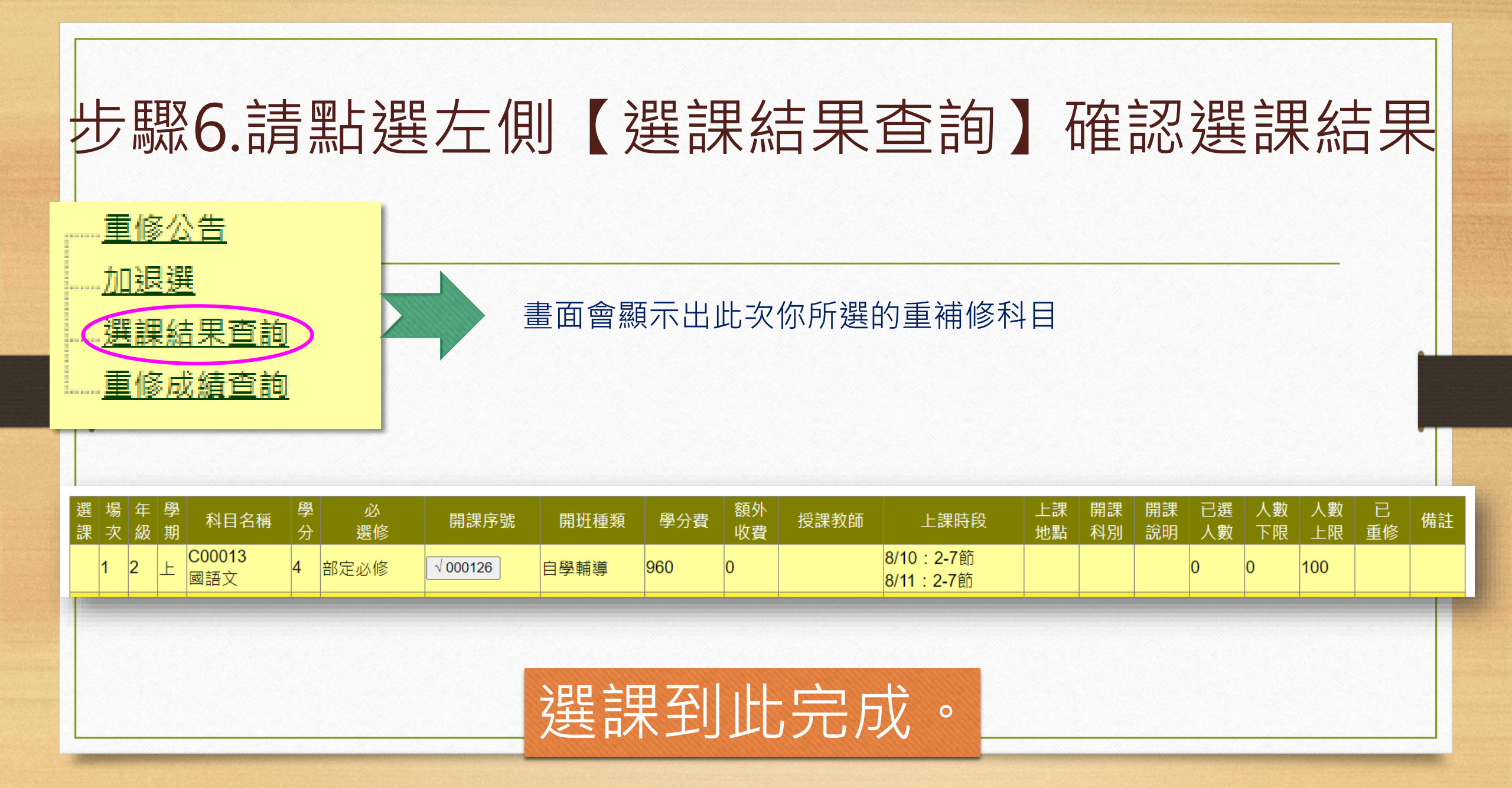

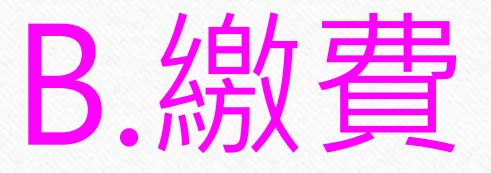

#### 繳費時間:110年6月24日~6月28日

### 繳費步驟:請於6/24後·上系統列印繳費

#### 單·依說明完成繳費動作。